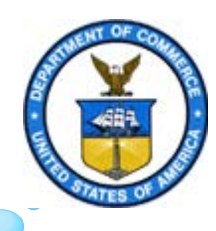

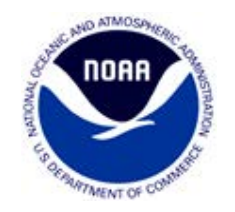

## GOES DCS DADDS System Use Agreement (SUA) Training

Valerie Randall, SID/SSAI-GOES DCS Contractor Support

## Online GOES DCS SUA

- Initial SUA's and SUA renewals are now only processed online through the DADDS website at <u>https://dcs1.noaa.gov</u>
- Notes:
  - ≻Google Chrome works best.
  - If you have problems with dcs1 try one of the other servers...https://dcs2.noaa.gov, https://dcs3.noaa.gov or https://dcs4.noaa.gov

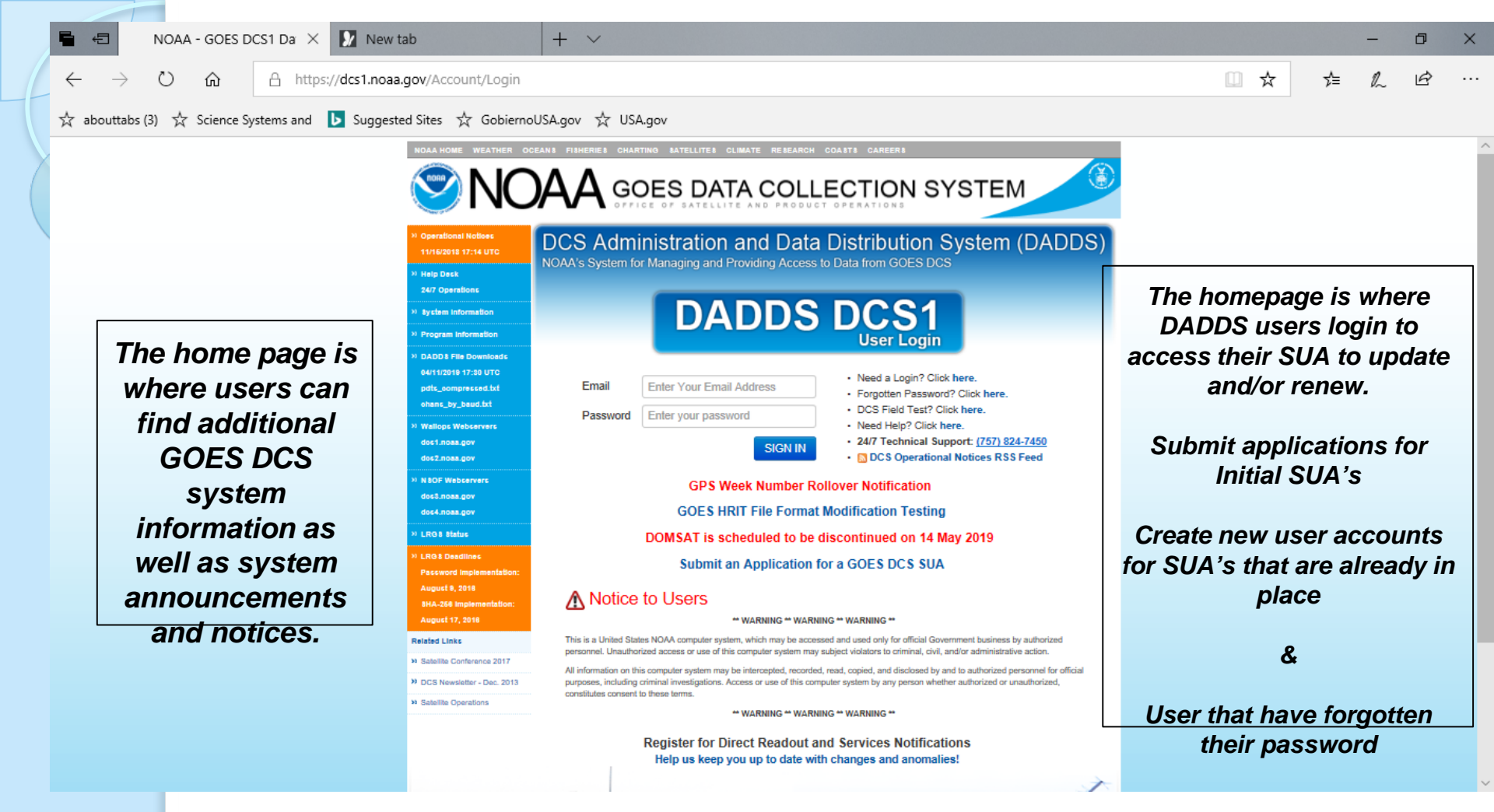

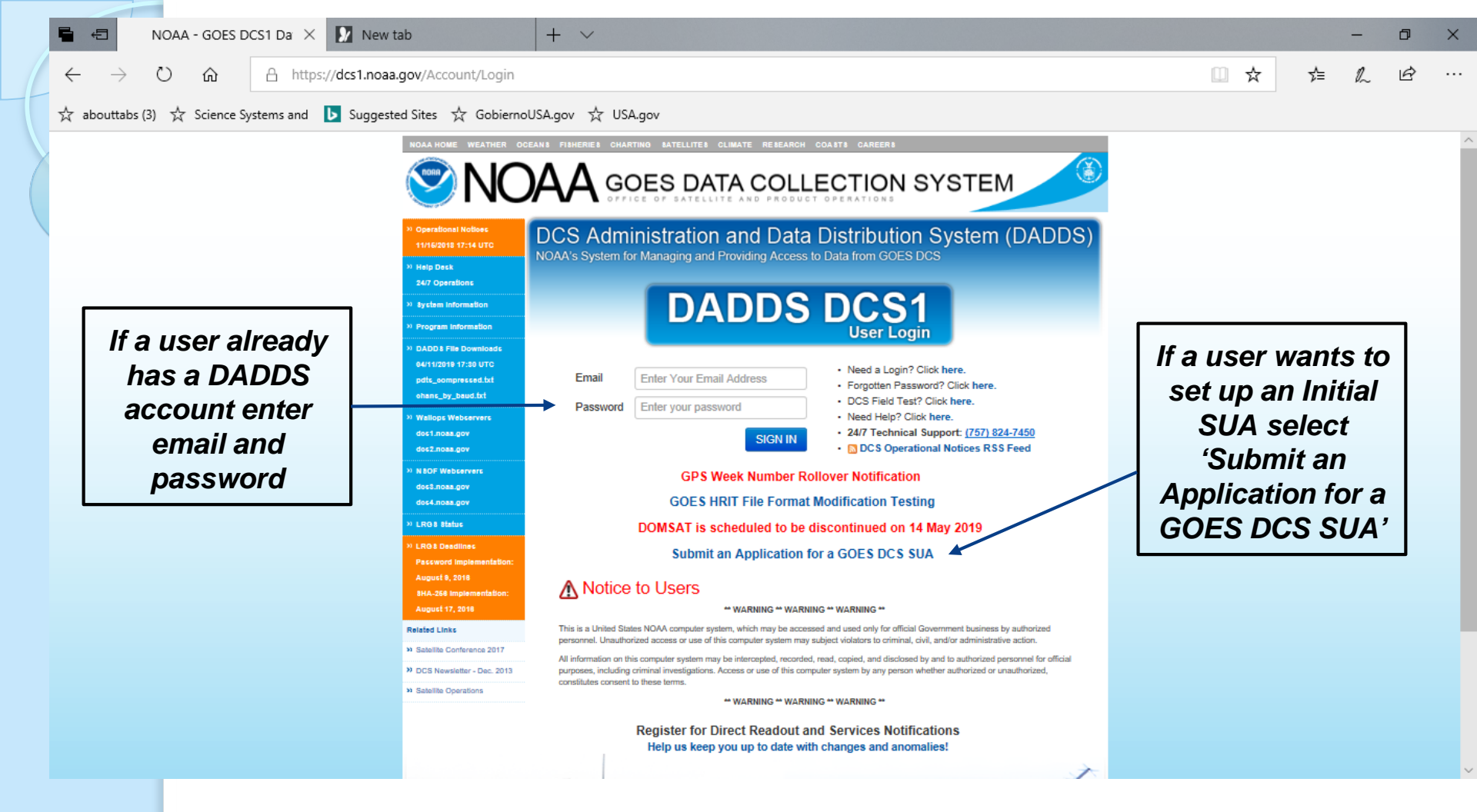

#### About User Accounts

- Users are uniquely identified by e-mail address. Each account must have a unique email address and each individual user must have an individual user account.
- At least one user for each agency must be identified as the "Master User". Only users with that status may modify PDT records.
- E-mail is used as a verification and communication method to the user.
- Logins and passwords are validated against password rules. Passwords follow NOAA rules for complexity, periodic expiration, and limited reuse.

#### About User Accounts cont'd

- A user can only be logged into the system once. If a user does not log out properly, or simply closes his browser and then tries to login again, he will be presented with a warning message.
- When logging in, a user is notified that another user is currently logged in with that username. If desired, the active session of the first user is logged out.
- An inactive user is automatically logged off after a warning period. A message is shown after 10 minutes of inactivity. If this message is not acknowledges in 1 minute, the user will be automatically logged off.

#### Selecting 'Submit an Application for a GOES DCS SUA' will bring the user to the 'New DCS User Registration'

| M Inbox (1) X 🕹 Recent- X 📴 SUA Act: X 💆 2019 GC X 🖬 DADDS X 🖶 Weekly X I 🖶 Writeup: X M Inbox (2, X 🖶 Jogin int, X M Google (X) 🗤 Trump (4, X) 👷 Trump (4, X) 👷 S010 Ma X |   | - | 0 | × |
|----------------------------------------------------------------------------------------------------|---|---|---|---|
| ← → C                                                                                                    | * | 0 | V | ; |
| 🗅 NOAA - GOES DCS 🦻 Home - Departmen 🚧 ADP 💪 Google 🗋 Deltek Time & Expe 🕒 NOAA - GOES DCS                                                                                 |   |   |   |   |
| NOAA HOME WEATHER OCEANS FISHERES CHARTING SATELLITE'S CLIMATE RESEARCH COASTS CAREERS                                                                                     |   |   |   |   |

Fill in all the required fields and click Submit when finished.

You will be notified by email when your account has been activated.

| EW DCS US    | ER REGISTRATION    |   |              | OMB # 0648-0157 EXPIR                                    | RES 07/31/2020 | When you reg   |
|--------------|--------------------|---|--------------|----------------------------------------------------------|----------------|----------------|
| CONTACT INFO | ORMATION           |   | LOGIN INFORM | ATION                                                    |                | you will be as |
| FIRST        | [FIRST NAME]       |   | USERNAME     | [USERNAME]                                               |                | to select a 4  |
| LAST         | [LAST]             |   | PASSWORD     | [PASSWORD]                                               | · 🔺            | DIN and anot   |
| EMAIL        | [EMAIL]            |   |              | [ CONFIRM ]                                              |                | PIN, and answ  |
| PHONE        | [ PHONE            |   | PIN          | [ PIN CODE ]                                             | -              | security quest |
| FAX          | [FAX]              |   | QUESTION 1   | WHAT IS YOUR FAVORITE BOOK                               | ,              | , ,            |
| ADDRESS      | [ADDRESS LINE 1]   |   |              | [ SECURITY ANSWER #1]                                    | ]•             |                |
|              | [ ADDRESS LINE 2 ] |   | QUESTION 2   | WHAT IS YOUR FAVORITE ARTIS                              | 77             | Please reme    |
| CITY         | [CITY]             |   |              | [ SECURITY ANSWER #2 ]                                   |                | this PIN and   |
| COUNTRY      | UNITED STATES      | • |              |                                                          |                |                |
| STATE        | ALABAMA            | • | DCS INFORMAT | ION                                                      |                | nint questions |
| ZIP CODE     | [ ZIP CODE ]       |   | IALREADY     | Y HAVE A SYSTEM USE AGREEME<br>STEM USE AGREEMENT SPONSO | R              | answers, you   |
|              |                    |   | ( SELECT S)  | STEM USE AGREEMENT GRO                                   | UP] •          | need them fo   |

#### Forgotten Password?

- Go to one of the DCS servers (DCS1-DCS4) and Click on "Forgotten Password".
- You will then be asked for your email address and for correct answers to your security questions. The default answers to both security questions will be your last name+PIN (no space in between).
- If you forgot your PIN Give us a call
- When you have answered the security questions satisfactorily you will be emailed a temporary password.

#### Forgotten Password? Cont'd

- To make a complete password you must append your PIN to the temporary password (no space). Note: Cut and Paste temporary password.
- As soon as you login with your newly constructed password you will be required to change your password once again.
- <u>Remember your 4 digit PIN, as it is required for all</u> password resets.

| 2     | National Environ | mental Satelle, | Costa, and a | neconal | Sensca (f | VESD(S) | 10110   |                 |            |                        |                       |             |              |             |                   |                              |
|-------|------------------|-----------------|--------------|---------|-----------|---------|---------|-----------------|------------|------------------------|-----------------------|-------------|--------------|-------------|-------------------|------------------------------|
| CHAR  | WHEL STATS       | PROCESS         | STALS        | MESSA   | GES       | PLAIF   | JRM5    | CHANNELS RADIOS |            |                        |                       |             |              |             |                   |                              |
| IETU: | STS & VIEWS      | DEFAULT VIE     | W            |         | •         | - 12    |         |                 |            |                        |                       |             |              |             |                   | NETLISTS FILTER CLEAR EXPORT |
|       | ADDRE S S        | GROUP           | CHAN         | BAUD    | SIGNAL    | NOISE   | QUALITY | FREQ CAR TI     | ME         | END TIME               | MSG TIME ARM          | SCID T      | YPE LEN      | MESSAGE     | DATA              |                              |
| ×.    | 45E687CE         | WSCWPG          | 222          | 300     | 42.8      | 2.8     | 100.0   | 0.5 16/117 14:3 | 5:30.290   | 16/117 14:35:35.740    | 5.450 G               | 15 (        | 051 175      | "HG 5 #5 25 | 9.493 259.493     |                              |
| ¥.    | DE11C52C         | USGS01          | 35           | 300     | 49.9      | 2.0     | 100.0   | UPDATE SUA #    | 77-3       |                        | OMB # 0               | 648-0157 E  | XPIRES 04/30 | /2017 -     | × IZ@JZ@JX@JZ@JX. |                              |
| ×     | 16E912E8         | USGS01          | 94           | 300     | 47.3      | 2.0     | 100.0   | PROOPAN         |            |                        |                       |             |              | NEXT        | Ff@Fb@Ff@F @Fd    |                              |
| £     | 17DF4588         | USGS01          | 157          | 300     | 46.5      | 2.3     | 100.0   | FRUGRAM         |            |                        |                       |             |              | NLAT        | @FG@FG@FG@FG      | @T[                          |
| *     | D10B64B4         | USGS01          | 178          | 300     | 48.8      | 2.0     | 100.0   | PLEASE CONFIRM  | W YOUR AGE | REEMENT DETAILS AND UP | PDATE IF REQUIRED     |             |              |             | Ba@Ba@Ba@Ba@B     |                              |
| 1     | 162B3B46         | USGS01          | 64           | 300     | 46.7      | 2.3     | 100.0   | PROGRAM         |            |                        |                       |             |              |             | 2Hd@Hm@H'@He@I    | Hm                           |
| 8     | 09912650         | PERUPC          | 167          | 300     | 49.2      | 2.1     | 100.0   | ORGANIZATION    | DAD        | DS NOAA TEST ACCOUNTS  | TYPE                  | U.S.        |              | •           | 248 45            |                              |
| ×     | 170F0578         | USGS01          | 70           | 300     | 42.7      | 3.1     | 99.4    | PROGRAM         | NDA        | A                      | DOMAIN                | GOVE        | NMENT        |             | Ff@Ff@Fg@Fg@Fi    | Filled SUA                   |
| ř.    | 354176C2         | HIGUOH          | 217          | 300     | 50.1      | 2.2     | 99.8    | DEPARTMENT      | FOR        | M DAPS SECOND USERS    |                       |             |              |             | 1883 1930         | with                         |
| ×     | A69187B6         | NWSERH          | 137          | 300     | 47.7      | 2.5     | 100.0   | CONTACT         | DAD        | DS TEST ACCOUNTS       | LETECIA. REEV         | /ES@NOAA.GC | V 301-       | 17-4563     | SuAEpRDnyBRR      |                              |
| Ε     | CE54EE8A         | CESWT1          | 162          | 300     | 45.9      | 2.3     | 100.0   | DESCRIPTION     | DADD       | S TEST ACCOUNTS        |                       |             |              |             | 3.39.3.39         | Requester                    |
| e.    | CD1B0402         | NOACRD          | 184          | 1200    | 45.9      | 2,9     | 99.6    | EXPAND          |            |                        |                       |             |              |             | (X]aP@evClSCYL    | <i>informatio</i>            |
| 8     | CE7DCFD4         | CEMVP1          | 49           | 300     | 45.8      | 2.6     | 100.0   | 1               |            |                        |                       |             |              | le .        | N@FD@AI@KO6ZM     |                              |
| £     | DD7C6666         | USGS01          | 112          | 300     | 47.0      | 2.1     | 100.0   | DETAILS         |            |                        | DEGUESTED BY          |             |              |             | 8 8.67 8 6        |                              |
| £     | 45A4B47C         | WSCHAL          | 79           | 300     | 48.1      | 2.6     | 100.0   | STATUS          |            |                        | Charles and Line Life | REEV        | ES, LETECIA  |             | 32.393.2          |                              |
| 8     | 47E1D6C2         | SNAMHI          | 75           | 300     | 41.5      | 3.6     | 96.9    | REQUESTED       | ACTIVE     |                        | 6                     |             | -            |             | //@@@@@@/////     |                              |
| х     | 334773C0         | NOANOS          | 65           | 300     | 42.2      | 3.5     | 98.2    | APPROVED        | 07/11/10   | 8 H                    | I STERIA              | DED         |              |             | N-Y@@^0roN1BE     |                              |
|       | 12A0419C         | IPGPFR          | 219          | 300     | 46.9      | 2.7     | 100.0   | RENEW           | 04/11/20   | 10                     | LEJEUM                | REEVES      | 2            |             | 00643 006         |                              |
| ĸ     | 515C26A0         | SOCDWR          | 176          | 300     | 43.9      | 2.6     | 100.0   | CANCEL          | T WW/DD    | anna                   | 2                     |             | 1            |             | ]Ao@Ao@Ao@Ao@A    | ło                           |
| 167   | 3363B20A         | NOANOS          | 148          | 300     | 35.9      | 4.6     | 93.0    | Gritter         | 08/01/20   | 16                     | 2                     |             | 2            |             | D@@@^DroN%BB      |                              |

#### **Updating and Renewing Existing SUAs**

- Initial and Renewed SUA's expire five (5) years after the approval date.
- SUA's for manufacturers expire one (1) year after the approval date.
- Typically the person who submits the SUA is automatically listed as "requester". This role can be updated by Administrators at any time. The "requester" must be registered in DADDS.

#### Updating and Renewing Existing SUAs cont'd

- The person listed in the SUA as "requester" will receive renewal notifications via email at least 2 months prior to the expiration date requiring that they login to DADDS to update SUA. Once logged in the User will be prompted to update SUA.
- Show that the DADDS system is important to you by keeping SUAs and DADDS contacts information up-todate.
- Suggestion, if you leave your position, leave a note for the replacement.

#### **DETAILS** - Status, Requested, Approved, Renew, Cancel &

Expires

| 10 10 S M     |                           |                                     | s                         | iearch           | Web 🛐 Images 🕥 Videos         | **** News 🛛 Q&   | A              |                       |            |            |              | Hide       |
|---------------|---------------------------|-------------------------------------|---------------------------|------------------|-------------------------------|------------------|----------------|-----------------------|------------|------------|--------------|------------|
| NOA<br>Nation | A Sat<br>nal Envir<br>NEW | ellite and In<br>ronmental Satellit | formatio<br>le, Data, and | UPDATE SUA #77-  | 3                             | OMB # 06         | 48-0157 EXPIRE | PDT F<br>S 04/30/2017 | EXT        | FILE • RE  | PORT A BUG • | VERSION 1. |
| CHANNEL       | STATS                     | PROCES                              | S STATS                   | PLEASE CONFIRM Y | OUR AGREEMENT DETAILS AND UP! | DATE IF REQUIRED |                | _                     |            | EILTER (   |              |            |
| IEVV5 DE      | PAULTO                    | VIE 44                              | ī.                        | PROGRAM          |                               |                  |                |                       |            |            |              |            |
| ADDRES        | S                         | GROUP                               | LOCATIC                   | THOURAM          |                               |                  |                |                       |            | L STATUS   | LAST ACTIVE  | UPDATED    |
| 0102172       | ß                         | FTSINC                              | <i></i>                   | ORGANIZATION     | DADDS NOAA TEST ACCOUNTS      | TYPE             | U.S.           |                       |            | D          | 04/04/2016   | 03/07/2016 |
| 0103204       | ø                         | FTSINC                              |                           | PROGRAM          | DGRAM NOAA DOMAIN GOVERNMENT  |                  | •              | A                     | 04/14/2016 | 07/09/2015 |              |            |
| 0104494       | ß                         | FTSINC                              |                           | DEDADTMENT       |                               |                  |                |                       |            | D          | 05/07/2015   | 12/16/2015 |
| 01057E2       | G                         | FTSINC                              |                           | DEPARTMENT       | FORM DAPS SECOND USERS        |                  |                |                       |            | D          | 03/16/2016   | 08/11/2015 |
| 00106278      | ß                         | FTSINC                              |                           | CONTACT          | DADDS TEST ACCOUNTS           | LETECIA.REEV     | ES@NOAA.GOV    | 301-817-4563          |            | A          | 04/14/2016   | 07/09/2015 |
| 010710E       | ø                         | FTSINC                              |                           | DESCRIPTION      | DADDS TEST ACCOUNTS           |                  |                |                       |            | A          | 04/14/2016   | 10/29/2015 |
| 010818A       | G                         | FTSINC                              |                           | EXPAND           |                               |                  |                |                       |            | D          | 12/08/2015   | 08/20/2012 |
| 01092FC       | G                         | FTSINC                              |                           |                  |                               |                  |                |                       | 10         | A          | 04/14/2016   | 07/09/2015 |
| 004003DC      | G                         | SADWRP                              | AV                        |                  |                               |                  |                |                       |            | A          | 04/14/2016   | 07/09/2015 |
| 004010AA      | Ø                         | SADWRP                              | AW                        | DETAILS          |                               | REQUESTED BY     |                |                       |            | Ā          | 04/14/2016   | 07/09/2015 |
| 00402530      | G                         | SADWRP                              | AX                        | STATUS           |                               |                  | REEVES LET     | ECIA                  | •          | A          | 04/14/2016   | 10/29/2015 |
| 00403646      | ©.                        | SADWRP                              | AL                        | 516103           | PENDING INPUT V               |                  |                |                       |            | A          | 04/14/2016   | 07/09/2015 |
| 004040D6      | Ø                         | SADWRP                              | AZ                        | REQUESTED        | 07/11/1989                    |                  |                |                       |            | A          | 04/14/2016   | 08/02/2012 |
| 04053A0       | Ø                         | SADWRP                              | BB                        | APPROVED         | [MM/DD/YYYY]                  | LETECIA          | REEVES         | 2                     |            | A          | 04/14/2016   | 08/02/2012 |
| 0040663A      | G                         | SADWRP                              | BC                        | RENEW            |                               |                  |                |                       |            | A          | 04/14/2016   | 07/09/2015 |
| 0040754C      | G                         | SADWRP                              | BD                        |                  |                               | 2                |                |                       |            | A          | 04/14/2016   | 07/09/2015 |
| 004085C8      | 6                         | SADWRP                              | AA                        | CANCEL           | [MM/DD/YYYY]                  | 2                |                | 2                     |            | A          | 04/14/2016   | 11/16/2012 |

### • There is also an option to update the SUA at anytime by clicking on the renewal link.

| C A https://dcs4. NOAA Satellite and in Notional Environmental Enterth | lormatic | w/Suas/List?Grid-sort=&Grid | NEED TO UPDATE YOUR SYSTEM USE AGREEME | NT? CLICK HERE TO BEGIN.                                                                                                    |                                       |            |            |            | PDT FILE + CDT FILE + REPORT A BUG + | VERSION 1.     |
|------------------------------------------------------------------------|----------|-----------------------------|----------------------------------------|----------------------------------------------------------------------------------------------------|---------------------------------------|------------|------------|------------|--------------------------------------|----------------|
| HANNEL STATS PROCES                                                    | STATS    | MESSAGES PLATFORMS          | CPUMAL PADIOS                          |                                                                                                    |                                       |            |            |            | WELCOME, LET                         | ECIA REEVES    |
| A FOLDER ACTIVE SUAS                                                   |          | OMB NUMBER 064              | 8-0157 EXPIRES ON 04/30/2017           | PDATE                                                                                                    |                                       |            |            |            | FILTER CLEAR EXAM                    | <b>HET</b> 100 |
| ORGANIZATION NAME                                                      |          | DEPARTMENT                  | CONTACT                                | REQUESTED BY                                                                                                    | COUNTRY                               | RENEW      | EXPIRE     | CANCEL     | GROUP CODE                           | STATUS         |
| CQUA SOLUCOES                                                          | 65       | ACQUA SOLOCOES              | SENHORITALINA@GMAIL.COM                | and the second second s |                                       | 08/28/2015 | 09/15/2020 | 08/26/2020 | ACQUA1 - ACQUA SOLUCOES              | AGTIVE         |
| AES TIETE                                                              | ø        | TELEMETRY                   | DANIEL SPERANDELLIQAES.COM             | SPERANDELLI, DANIEL                                                                                                    | BR                                    | 05/12/2015 | 05/12/2020 | 05/12/2020 | AESTIE - AES TIETE                   | ACTIVE         |
| P OLOBAL STRIKE COMMAND                                                | 8        | WEATHER OPS BRANCH          | ELTON GRAY 2005 AF.MIL                 |                                                                                                    |                                       | 00/03/2012 | 08/03/2017 | 06/03/2017 | HQAFSC - HQ AIR FORCE COMMAND        | ACTIVE         |
| IR SEA SYSTEMS                                                         | 100      | NOAA/NOS PROJECTS           | JIM@AIR-SEASYSTEMS.COM                 | NAJARRO, JIM                                                                                                    | US                                    | 10/18/2010 | 09/09/2020 | 09/09/2020 | AIRSEA - AIR SEA SYSTEMS             | ACTIVE         |
| K DEPT OF FISH & GAME                                                  | 0        | FISH AND GAME               | GAIL BLUNDELL@ALASKA.GOV               |                                                                                                    | · · · · · · · · · · · · · · · · · · · | 09/27/2011 | 09/27/2016 | 09/27/2016 | AKFISH - STATE OF ALASKA DEFT OF     | ACTIVE         |
| K DEFT OF NAT RESOURCES                                                | 65       | NATL RESOURCES              | JORDAN, HALDEN@ALASKA.GOV              |                                                                                                    |                                       | 06/18/2014 | 06/18/2019 | 06/18/2019 | ALKONR - DEFT OF NATURAL RES         | ACTIVE         |
| ABAMA FORESTRY                                                         | 65       | PORESTRY                    | BALSIE BUTLER@FORESTRYALABAMA.GOV      | BUTLER, BALSIE                                                                                                    | US                                    |            | 03/29/2021 | 03/29/2021 | ALABAM - ALABAMA FORESTRY COMM       | ACTIVE         |
| AMEDA COUNTY FLOOD                                                     | œ        | ALAMEDA FLOOD CONTROL       | FRANKC@ACPWA.ORG                       | THOMPSON, ARNIE                                                                                                    | US                                    | 12/16/2013 | 12/16/2018 | 12/16/2018 | ACPWA1 - ALAMEDA COUNTY FLOOD        | ACTIVE         |
| LASKA NATIONAL PARKS                                                   | 65       | ALASKA NATIONAL PARK        | PAM_SOUSANES@NPS.GOV                   | SOUSANES, RAM                                                                                                    | US                                    | 08/05/2014 | 08/05/2019 | 08/05/2019 | ALKONP - ALASKA NATIONAL PARK SER    | ACTIVE         |
| LBERTA CANADA TOURISM                                                  | G        | TOURISM, PARKS, & REC       | JEREMY, MACKENZIE@GOV.AB.CA            | MACKENZIE, JEREMY                                                                                                    | CA                                    | 08/20/2012 | 08/20/2017 | 08/20/2017 | ALBCAN - ALBERTA CANADA TOURISM      | ACTIVE         |
| LUERTA ENDIRONMENT                                                     | 6        | RESOURCE DEVELOPMENT        | JAMES GREENGRASS@GOV/AB.CA             | SHUSTER, WILLIAM                                                                                                    | US                                    | 01/26/2015 | 01/27/2020 | 01/27/2020 | ALBFOR - ALBERTA FOREST SERVICE      | ACTIVE         |
| BERTA ENVIRONMENT                                                      | 6        | RESOURCE DEVELOPMENT        | JAMES GREENGRASS@GOV/AB.CA             | SHUSTER, WILLIAM                                                                                                    | US                                    | 01/26/2015 | 01/27/2020 | 01/27/2020 | ALBERT - ALBERTA DEPT ENVIRONMENT    | ACTIVE         |
| MASS DATA TECH INC.                                                    | 0 6      | MANUFACTURER                | WPTHOMAS@AMASSDATA.COM                 |                                                                                                    | (a                                    | 10/26/2012 | 10/26/2013 | 10/26/2013 | AMASDT - AMASS DATA TECH INC.        | EXPIRES        |
| MOIENT AIR & WATER                                                     | 8        | TX COMM ON ENVRIQUALITY     | ROBERT HERNANDE2@TCEQ TEXAS.GOV        | HERNANDEZ, ROBERT                                                                                                    | US                                    | 06/18/2011 | 08/18/2016 | 06/18/2016 | AAWOMO - AMBIENT AIR & WATER         | ACTIVE         |
| TIGUA AND BARBUDA MET                                                  | 65       | METEOROLOGICAL SRVC         | KEITHLEYM@YAHOO.COM                    | SIMON, DONALD                                                                                                    | AG                                    | 06/03/2014 | 06/03/2019 | 06/03/2019 | ANTIGA - ANTIQUA/BARBUDA MET SERV    | ACTIVE         |
| PPALACHEAN STATE U                                                     | ø        | APPALACHIAN STATE U         | PERRYLB@APPSTATE.EDU                   | PERRY, BAKER                                                                                                    | US                                    | 06/24/2014 | 06/24/2019 | 05/24/2019 | APPSTA - APPALACHIAN STATE U         | ACTIVE         |
| GENTINA JOINT COMMIS                                                   | œ        | OF SALTO GRANDE URUGUAY     | BREVENTANOM@SALTOGRANDE.ORG            |                                                                                                    |                                       | 03/01/2013 | 03/01/2018 | 03/01/2018 | CTMSG1 - ARGENTINA JOINT COMMISON    | ACTIVE         |
| RID LANDS INSTITUTE                                                    | 05       | ARID LANDS INSTITUTE        | ARIDLANDS@WOODBURYEDU                  | ARNOLD, PETER                                                                                                    | US                                    | 08/05/2013 | 08/05/2018 | 06/05/2018 | ARIDCA - ARID LANDS INSTITUTE        | ACTIVE         |
| RIZONA DEPT OF WAT HES                                                 | 65       | HYDROLOGY                   | EFCORKHILL@AZWATER.GOV                 | BENNER, DAVID                                                                                                    | US                                    | 04/17/2013 | 04/17/2018 | 04/17/2018 | SADWRP - DEPT OF WATER RESOURCES     | ACTIVE         |
|                                                                        |          |                             |                                        |                                                                                                    |                                       |            |            |            |                                      |                |

- It is important to have a Detailed Program Description, which includes the mission of the organization and how DCS will assist.
- Also make sure ALL contact information is updated for persons listed on the SUA.
- Once a completed SUA has been submitted it goes through a four (4) step approval process.
- After an SUA is approved all the contacts listed on the SUA will get an approval notice that the SUA has been renewed along with a copy of the updated SUA.

# Who Should Register for a DADDS Account?

• We encourage all involved with GOES DCS to complete a DADDS registration and become familiar with the system. There is no limit to the number of registrations for an Organization.

• We also use the DADDS registrations as our mailing list for system notices.

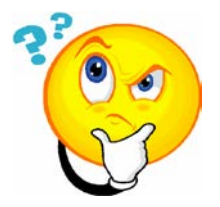